### 1. Зайти на сайт ЭПОС через ЕСИА

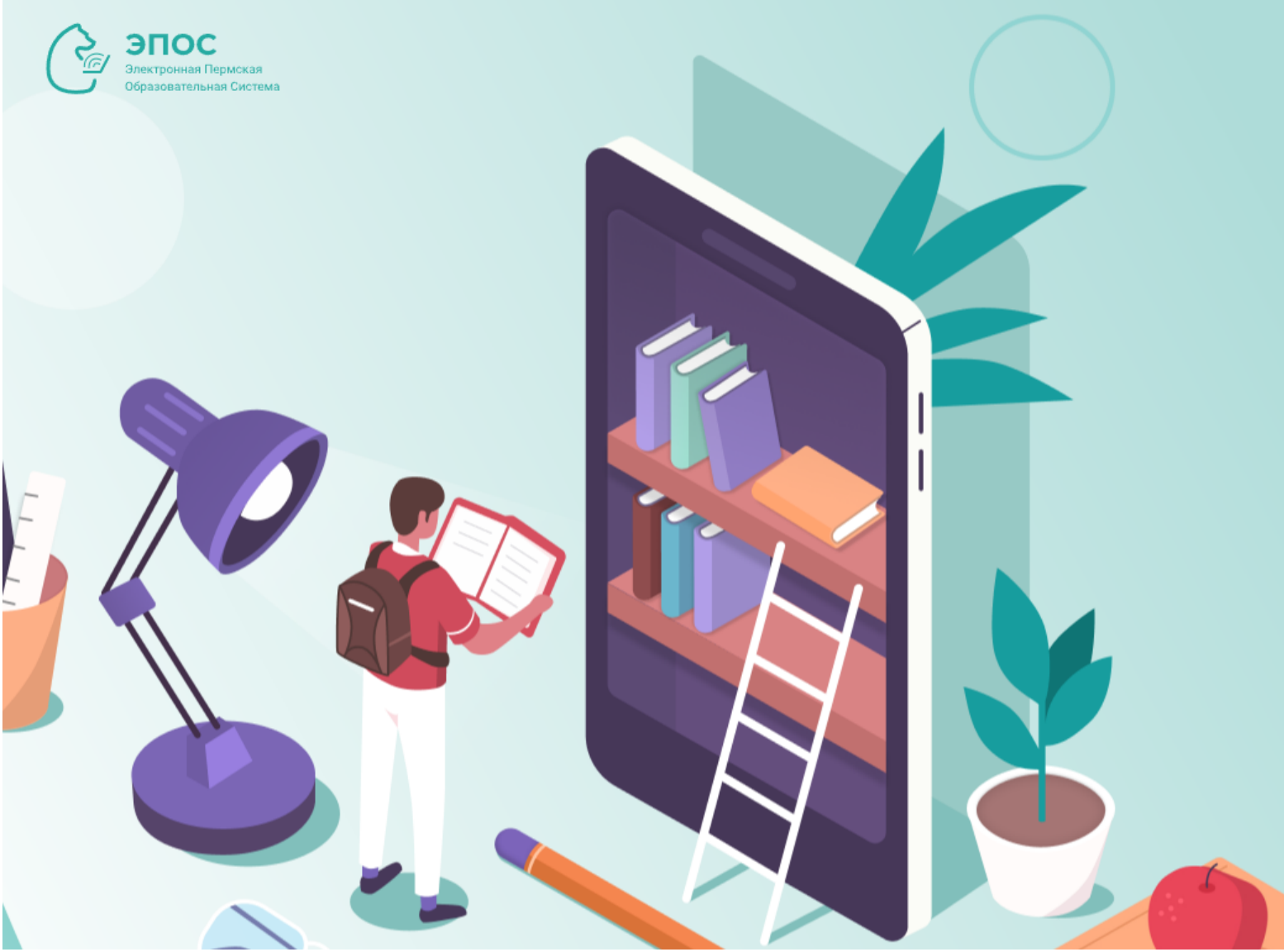

#### Вход

Уважаемые пользователи, напоминаем, что сменилась система авторизации.

Просим ознакомиться с инструкциями на стартовой странице. При возникновении ошибки: пользователь не найден, необходимо обратиться к классному руководителю и передать данные (фио/почта) для сверки в ЭПОС, они должны совпадать с данными Вашей учетной записи на Госуслугах.

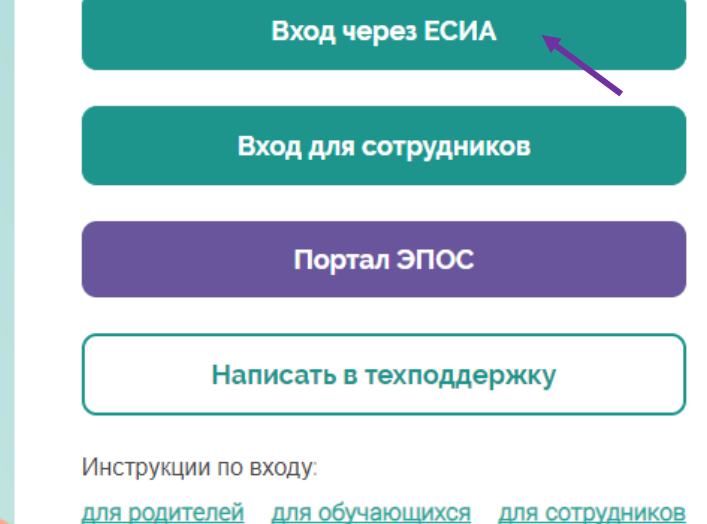

# 2. Выбрать электронный журнал и дневник

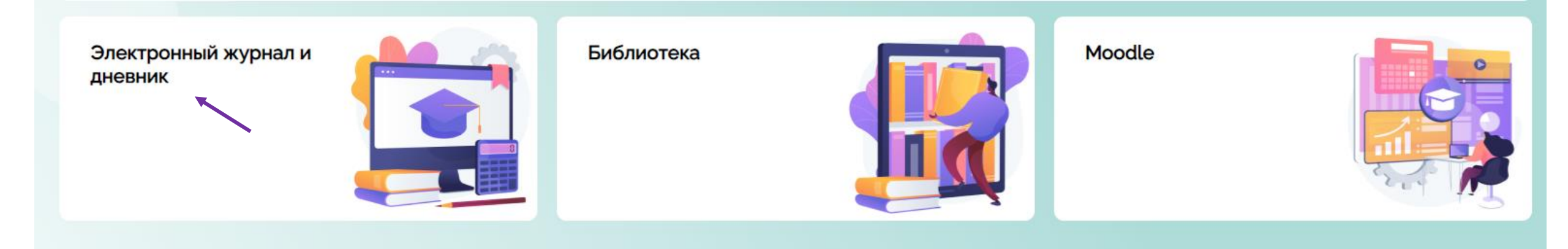

#### 3. Зайти в раздел «Личные сообщения»

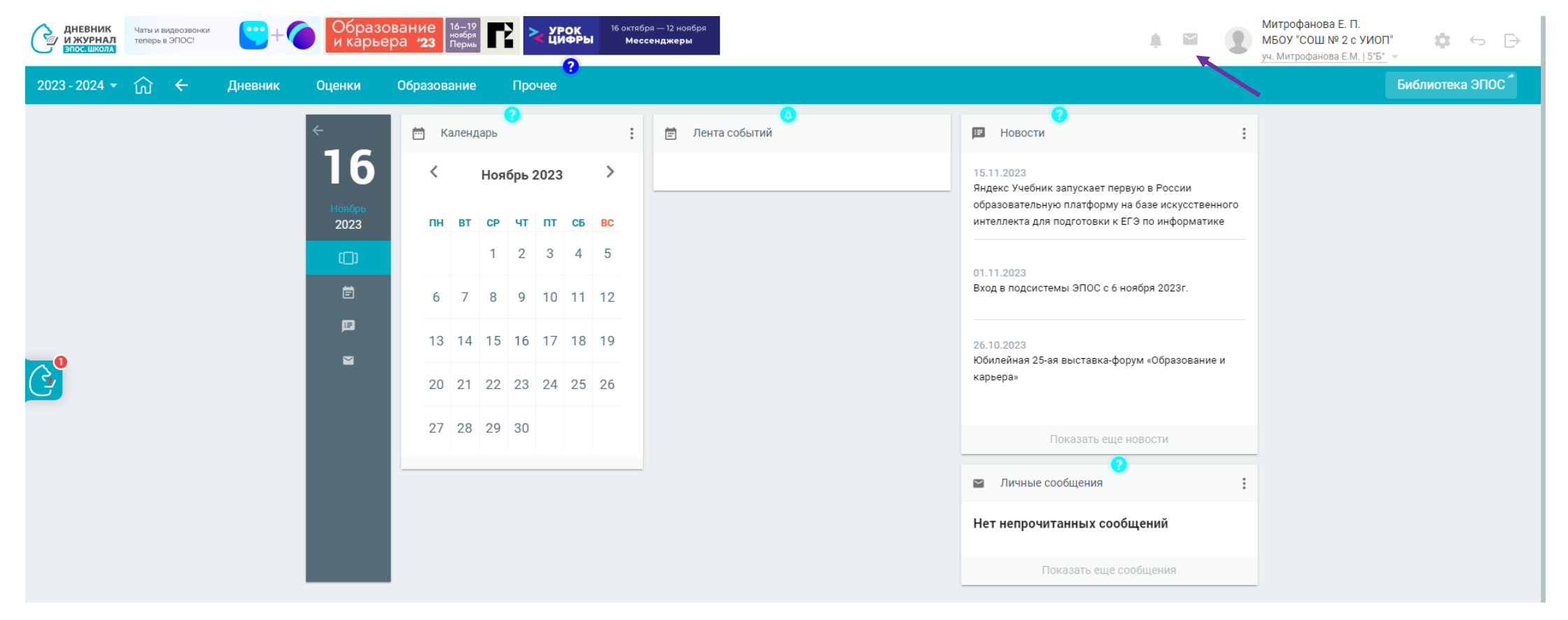

## 4. Привязать учебный профиль VK ID

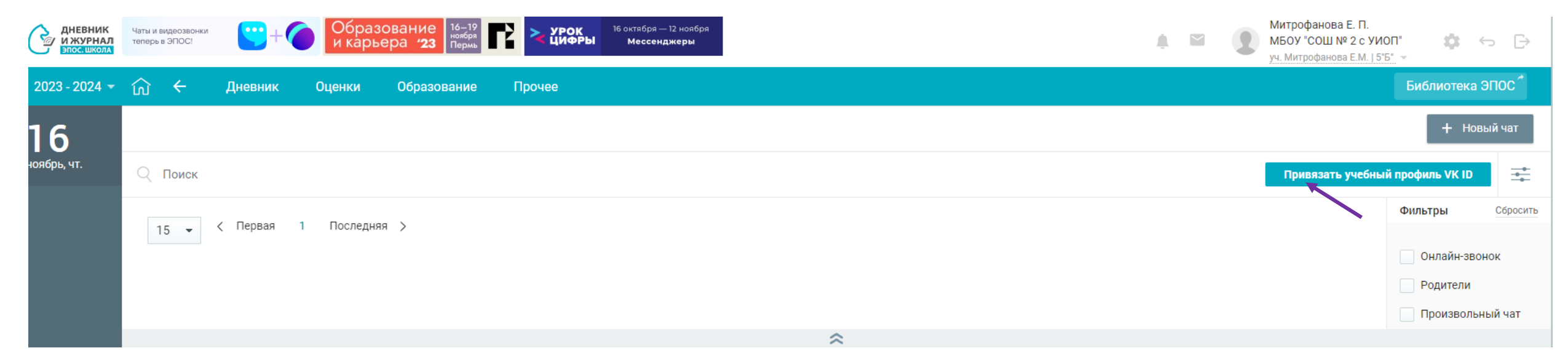

#### 5. Ввести номер телефона и пароль от VK. Создать учебный профиль. Ввести информацию о себе

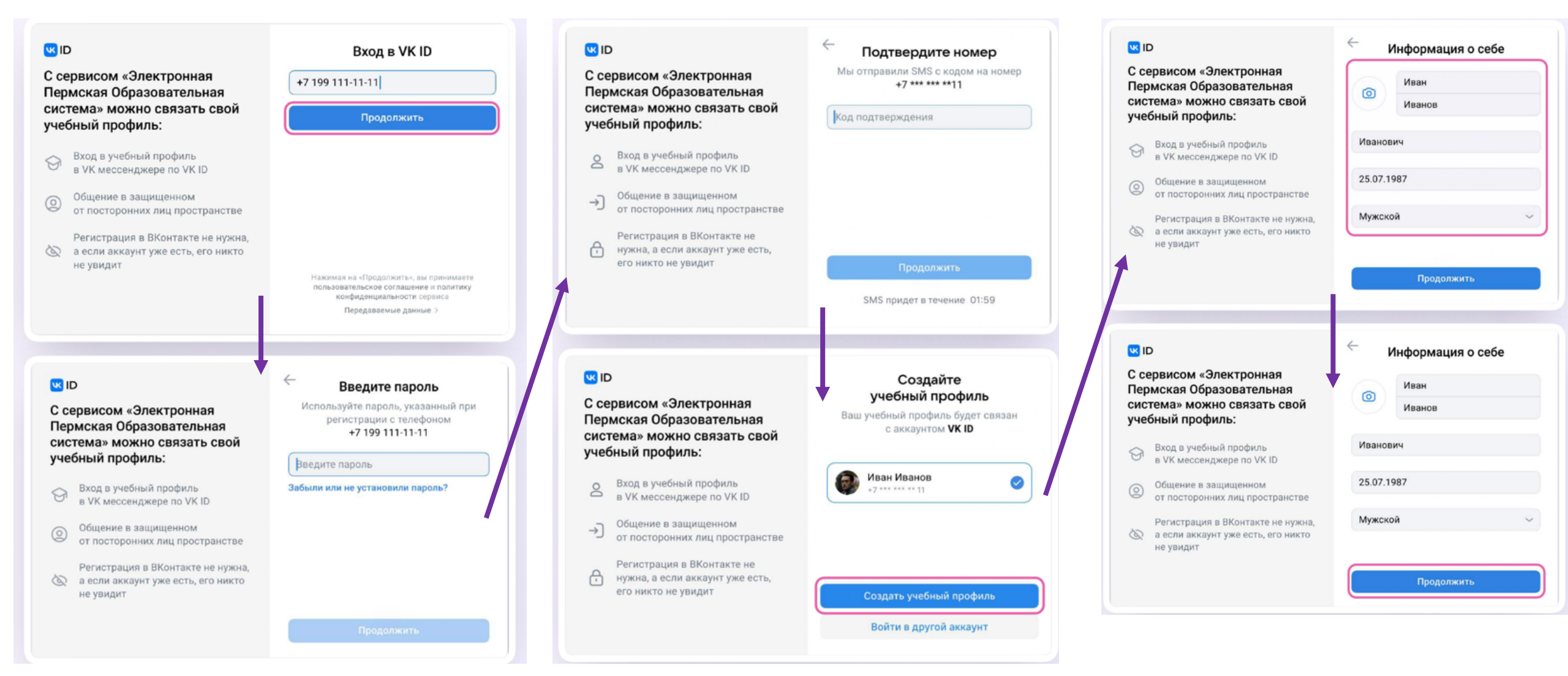

6. У вас появится автоматический чат класса. Нужно в него перейти или открыть VK Мессенджер и написать в чате сообщение

| 2023 - 2024 👻 | ស  | ÷     | Дневник                              | Оценки        | Образование | Прочее          |                                              |   |            |          |  |
|---------------|----|-------|--------------------------------------|---------------|-------------|-----------------|----------------------------------------------|---|------------|----------|--|
| 16            |    |       |                                      |               |             |                 |                                              |   | + Нов      | ый чат   |  |
| ноябрь, чт.   | Qr | Тоиск |                                      |               |             | 💟 VK Мессенджер | УК Мессенджер Отвязать учебный профиль VK ID |   |            |          |  |
|               | F  | ו     | 5Б · Родители · М<br>2/59 участников | ибоу "СОШ № 2 | с УИОП"     |                 |                                              | Ō | Фильтры    | Сбросить |  |
|               |    |       |                                      |               |             |                 |                                              |   | Онлайн-зво | нок      |  |

# 7. Установить VK мессенджер на телефон, в настройках приложения скройте аккаунт VK и оставьте только аккаунт Сферума

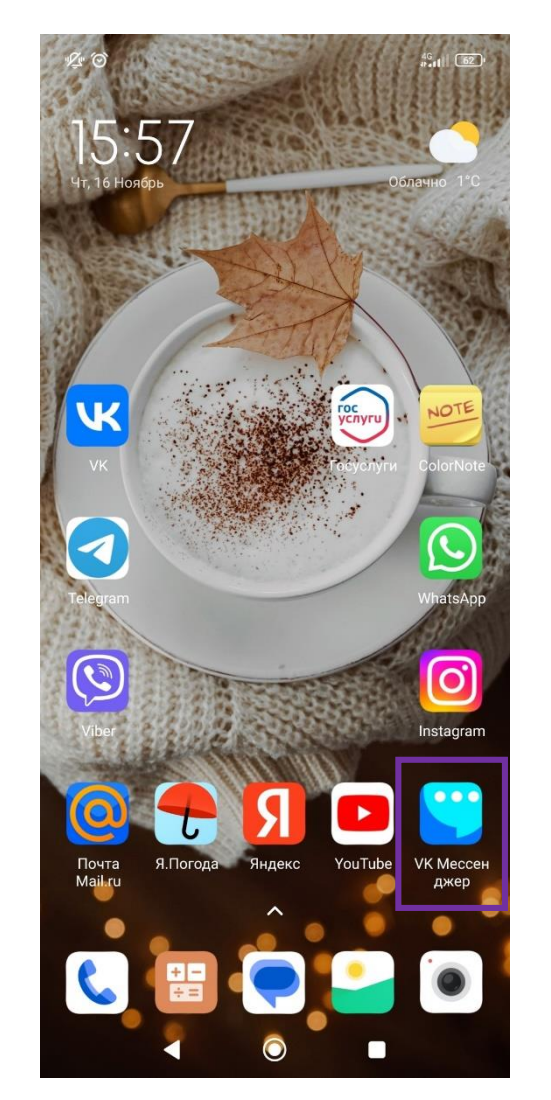

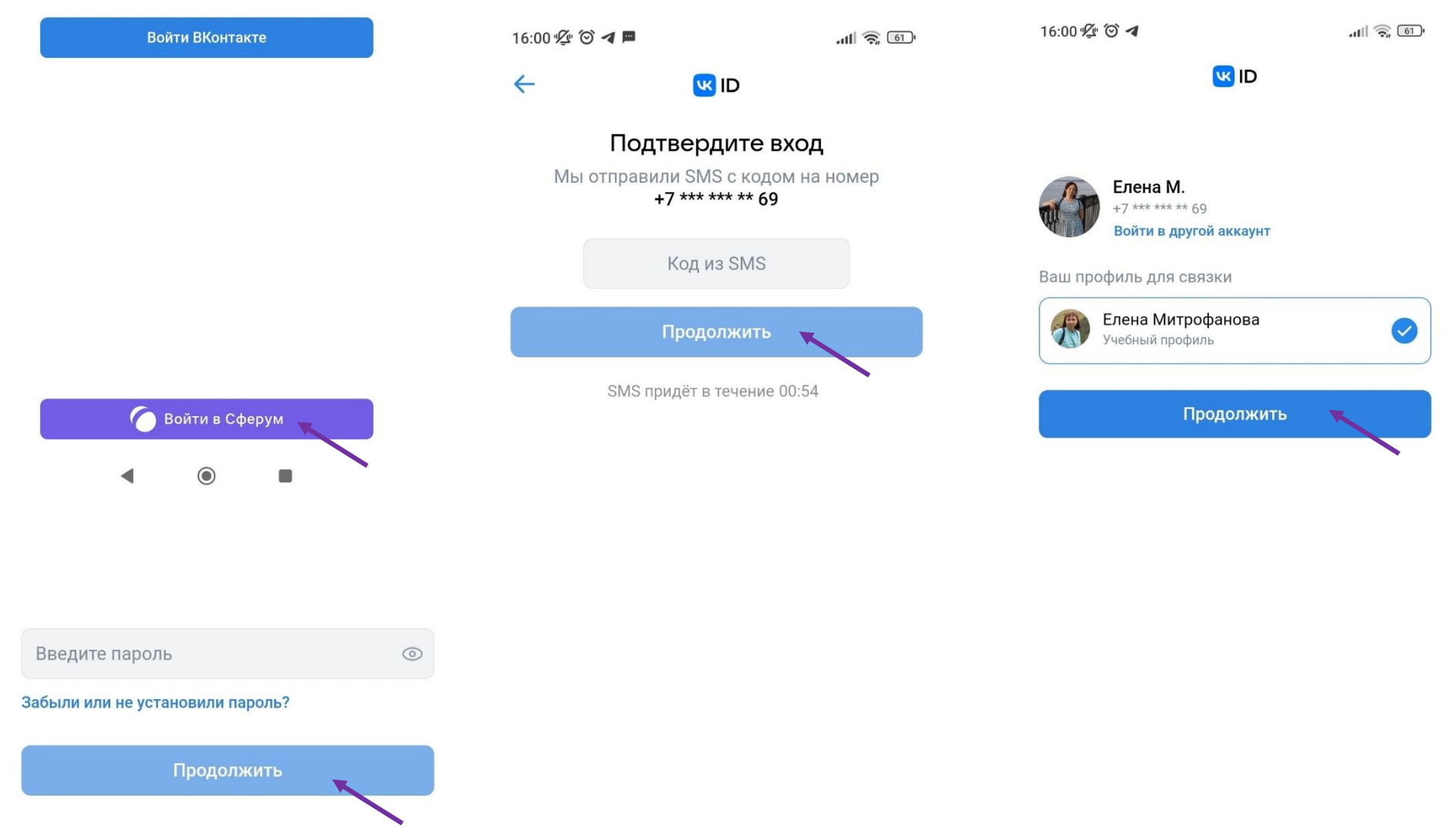